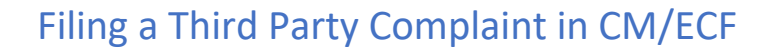

#### Federal Rules of Civil Procedure – Rule 14

(a) WHEN A DEFENDING PARTY MAY BRING IN A THIRD PARTY.

(1) *Timing of the Summons and Complaint.* A defending party may, as third-party plaintiff, serve a summons and complaint on a nonparty who is or may be liable to it for all or part of the claim against it. But the third-party plaintiff must, by motion, obtain the court's leave if it files the third-party complaint more than 14 days after serving its original answer.

#### Filing a Stand-Alone Third Party Complaint

Log into CM/ECF and click on the <u>Complaints and Other Initial Documents</u> category. Then, choose **Third Party Complaint**. See figure below.

| δECF                                                                                                    | Cįvil                                  | -                  | Crimi <u>n</u> al | - | Query                                   | <u>R</u> eports | • | Utilities |
|----------------------------------------------------------------------------------------------------|----------------------------------------|--------------------|-------------------|---|-----------------------------------------|-----------------|---|-----------|
| Complaints and C                                                                                                    | Other Init                             | iating D           | ocuments          |   |                                         |                 |   |           |
| Available Events (clic:<br>Amended Complaint<br>Amended Petition for Wr<br>Complaint (Attorney)<br>Complaint (Attorney-IFP<br>Inird Party Complaint<br>Next Clear | k to select a<br>it of Habeas<br>ONLY) | n event)<br>Corpus | _                 | × | Selected Event<br>Third Party Complaint |                 |   | *         |

Note: There is no fee to file a Third Party Complaint.

Enter the case number and click Next.

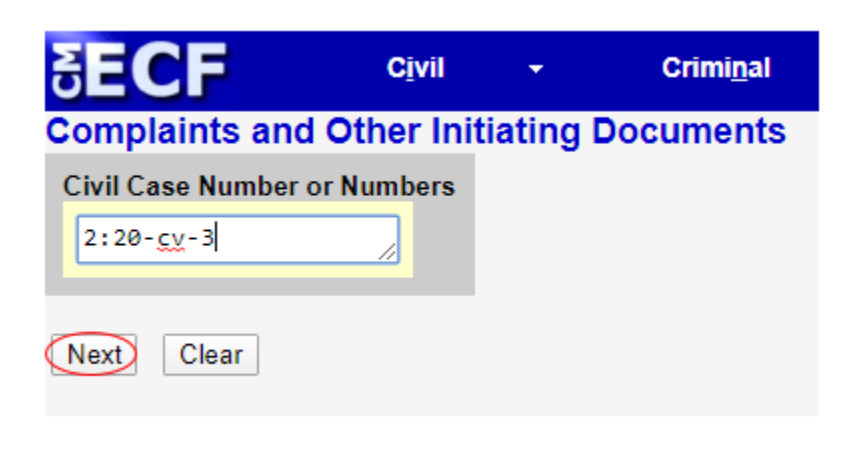

On the next screen choose the filer of the third party complaint. See figure below.

**Note:** CM/ECF will add the defendant as a Third Party Plaintiff after the Third Party Complaint is filed.

|                                                                                            | •                 | Crimi <u>n</u> al   | •                                       | <u>Q</u> uery                               |  |
|--------------------------------------------------------------------------------------------|-------------------|---------------------|-----------------------------------------|---------------------------------------------|--|
| Complaints and Other Ir<br>2:20-cv-00003 MORGANS v                                         | ASSET ACC         | Cuments<br>EPTANCE, | <u>LLC</u>                              |                                             |  |
| Pick Filer<br><u>Collapse All</u><br>ASSET ACCEPTANCE, LLC dft<br>■KELCY MARIE MORGANS pla | <u>Expand All</u> | Select the f        | iler.<br>elect th<br>CCEPTA<br>IS, KELC | e Party:<br>NCE, LLC [dft]<br>Y MARIE [pla] |  |

**Note:** For complete instructions on how to properly add a party please refer to the **Searching for a Party** section of the <u>Guide for Opening a Civil Case and Filing a Civil</u> <u>Complaint in CM/ECF</u>, found on the CM/ECF home page: <u>https://ecf.paed.uscourts.gov/cgibin/ShowIndex.pl</u>

The next screen will prompt the filer to add the nonparty (now the third party defendant) that the third party complaint is being filed against. Choose **New Party**.

| ECF                                                                                                    | Cįvil                    | -          | Crimi <u>n</u> al   | -          | Query                          | <u>R</u> eports                                            | -          | Utilities        | -          |
|----------------------------------------------------------------------------------------------------|--------------------------|------------|---------------------|------------|--------------------------------|------------------------------------------------------------|------------|------------------|------------|
| omplaints and<br>20-cv-00003 MOR                                                                                                    | Other Init<br>RGANS v. A | SSET ACC   | CUMENTS<br>EPTANCE, | LLC        |                                |                                                            |            |                  |            |
| Pick Party                                                                                                    |                          |            | Select from         | the follow | ing list the party             | (s) against whom you                                       | are filing | g this Third-Par | ty Complai |
| NATE OF CONTRACT OF CONTRACT. | ELLC dft                 | Expand All | Selec               | t the Par  | ty: OR                         | Select a Group:                                            |            |                  |            |
| KELCY MARIE MOR                                                                                                    | GANS pla                 |            | ASSET A<br>MORGAN   | CCEPTAN    | CE, LLC [dft] ▲<br>MARIE [pla] | No Group                                                   |            |                  |            |
|                                                                                                    |                          |            |                     |            |                                | <ul> <li>All Defendants</li> <li>All Plaintiffs</li> </ul> |            |                  |            |
|                                                                                                    |                          |            |                     |            |                                | All Parties                                                |            |                  |            |

CM/ECF will then take you to the Search for a Party screen. Parties must be searched for and added in ALL CAPITAL LETTERS. Enter the party name exactly as it appears in the caption of the amended complaint, including punctuation.

| SECF                                   | Cįvil             |           | Criminal       | 1      | Query            | Reports    | Utilities  | •  | Sea |
|----------------------------------------|-------------------|-----------|----------------|--------|------------------|------------|------------|----|-----|
| Complaints and Of                      | ther Init         | iating Do | cuments        | 1.2    |                  |            |            |    |     |
| 2:20-cv-00003 MORG                     | ANS V. A          | SSET ACC  | EPTANCE, L     | LC     |                  |            |            |    |     |
| Pick Party                             |                   |           | Search for a p | arty   |                  |            |            |    |     |
| Collapse All                           |                   | Expand Al | Last / Busines | s Name | CREDIT CORP, USA | First Name | Middle Nan | ne |     |
| ASSET ACCEPTANCE,<br>KELCY MARIE MORGA | LLC dft<br>NS pla |           | Search         |        |                  |            |            |    |     |

If the search results display a party with same name double-click on the party. Do **NOT** pick that party if it is listed with address information. Instead, select **Create New Party**. If you find an exact match for the party you entered, and the party does not have address information, choose **Select Party**.

| SECF                                                   | Civil                 | · •         | Criminal                                                        | *       | Query              | Reports    | ÷    | Utilities   | • | Seargh |
|--------------------------------------------------------|-----------------------|-------------|-----------------------------------------------------------------|---------|--------------------|------------|------|-------------|---|--------|
| Complaints and C<br>2:20-cv-00003 MOR                  | Other Init            | tiating Doo | EPTANCE                                                         |         |                    |            |      |             |   |        |
| Pick Party                                             |                       |             | Search for                                                      | a party |                    |            |      |             |   |        |
| Colleges All<br>ASSET ACCEPTANCE<br>■ KELCY MARIE MORG | E, LLC dft<br>ANS pla | Excand Al   | Last / Bus<br>Search<br>Search Re<br>Search Re<br>Search return | sults   | e CREDIT CORP, USA | First Name | uty. | Middle Name |   |        |

After choosing **Create New Party** or **Select Party** you will be taken to the **Party Information** screen. Choose ThirdParty Defendant as the **Party Role**. Do not add address information or make any other changes on this screen. Click **Add Party** after choosing the Party Role.

| ick Party                |            | Party Informa | ition      |                  |       | 1.11       | 211       |                 |              |   |
|--------------------------|------------|---------------|------------|------------------|-------|------------|-----------|-----------------|--------------|---|
| ilaose All               | Expand All | Last name     | CREDIT     | CORP, USA        |       | First name |           |                 |              |   |
| ASSET ACCEPTANCE, LLC dt |            | Middle name   |            |                  |       | Generation |           |                 |              |   |
| ELCY MARIE MORGANS pla   |            | Title         |            |                  |       |            |           |                 |              |   |
|                          |            | Role          | ThirdParty | y Defendant (3pd | :pty) |            |           |                 |              |   |
|                          |            | Pro se        | No         |                  |       | ٣          |           |                 |              |   |
|                          |            | Prisoner Id   |            |                  |       | Unit       |           |                 |              | Ē |
|                          |            | Office        |            |                  | -     |            |           |                 |              |   |
|                          |            | Address1      |            |                  |       |            |           |                 |              |   |
|                          |            | Address 2     |            |                  |       | Sh         | ow this a | ddress on the c | locket sheet |   |
|                          |            | Address 3     |            |                  |       | City       | 1         |                 | 1            |   |
|                          |            | State         |            | Zip              |       | Country    |           |                 | 4            |   |
|                          |            | Prison        | 2.<br>1.   |                  |       |            |           |                 |              |   |
|                          |            | Phone         |            |                  |       | Fax        | -         |                 |              |   |
|                          |            | E-mail        |            |                  |       |            |           |                 |              |   |
|                          |            | Party text    |            |                  |       |            |           |                 |              |   |
|                          |            |               |            |                  |       | 1221033    |           |                 |              |   |
|                          |            | Start date    | 3/25/2020  |                  |       | End date   |           |                 |              |   |

Repeat the process of adding a new party until the third party defendant(s) have been added. On the next screen CM/ECF will automatically select the newly added third party defendants.

| SECF                                                                                                    | Cįvil                     | •        | Criminal                                               | •                                                                        | Query                                                                                  | Reports                                                                                              | -                      | Utilities         | •             |
|----------------------------------------------------------------------------------------------------|---------------------------|----------|--------------------------------------------------------|--------------------------------------------------------------------------|----------------------------------------------------------------------------------------|----------------------------------------------------------------------------------------------------|------------------------|-------------------|---------------|
| Complaints and Ot<br>2:20-cv-00003 MORG                                                                                                    | her Initi<br>ANS v. As    | ating Do | CEPTANCE                                               | LLC                                                                      |                                                                                        |                                                                                                    |                        |                   |               |
| Pick Party<br>Collagse All<br>ASSET ACCEPTANCE, I<br>KELCY MARIE MORGAN<br>CREDIT CORP, USA 3p<br>Alias *<br>Corporate Parent or oth<br>Attorney * | LLC dft<br>NS pla<br>d 28 | Expand A | Select from<br>Select from<br>ASSET<br>MORGA<br>CREDIT | n the followin<br>ct the Party<br>ACCEPTANCI<br>NS, KELCY N<br>CORP, USA | g list the party<br>y: OR<br>E, LLC [dft] ^<br>IARIE [pla]<br>3pd]<br>-<br>-<br>-<br>- | (s) against whom you<br>Select a Group<br>No Group<br>All Defendant<br>All Plaintiffs<br>All Parties | u are filir<br>::<br>S | ng this Third-Par | ty Complaint. |

On the next screen the filer will upload the Third Party Complaint. The Civil Cover Sheet and Designation Form forms should not accompany a third party complaint.

| SECF                                                                                           | Civil                                 | •                    | Crimi <u>n</u> al          | •            | Query                   | <u>R</u> eports       | •   |
|------------------------------------------------------------------------------------------------|---------------------------------------|----------------------|----------------------------|--------------|-------------------------|-----------------------|-----|
| Complaints and O                                                                               | ther Init                             | iating               | Documents                  |              |                         |                       |     |
| 2:20-cv-00003 MORG                                                                             | GANS V. A                             | SSET /               | ACCEPTANCE                 | <u>, LLC</u> |                         |                       |     |
| A description must be en<br>Select the pdf documen<br>Main Document<br>Choose File Third Party | itered for<br>at and any<br>Complaint | each atta<br>attachi | achment added. `<br>ments. | You ma       | iy select a category, l | but it is not require | .d. |
| Attachments                                                                                    |                                       |                      | Categ                      | ory          | De                      | scription             |     |
| 1. Choose File No file c                                                                       | hosen                                 |                      |                            |              | ▼                       |                       |     |
| Next Clear                                                                                     |                                       |                      |                            |              |                         |                       |     |

It is not necessary to add additional wording on the docket text screen.

| SECF           | Civil      |          | Criminal   |            | Query          | Reports          |         | Utilities |        | Search       | Logout |
|----------------|------------|----------|------------|------------|----------------|------------------|---------|-----------|--------|--------------|--------|
| omplaints and  | Other Init | iating C | Documents  | 110        |                |                  |         |           |        |              |        |
| 20-CV-00003 MC | RGANSYA    | SSELA    | UGEP TANGE | in help be |                |                  |         |           |        |              |        |
| THIRD PARTY C  | OMPLAINT   | e        |            |            | against CREDIT | CORP. USA , file | d by AS | SET ACCEP | TANCE. | LLC. (lawl.) |        |

Below is that last screen you will see before filing the third party complaint. Clicking **Next** will submit the third party complaint.

| SECF                                   | Cįvil                         | *                             | Criminal          | -         | Query              | Reports             | ٠         | Utilities     | ٠        | Seargh                | Logout       |
|----------------------------------------|-------------------------------|-------------------------------|-------------------|-----------|--------------------|---------------------|-----------|---------------|----------|-----------------------|--------------|
| Complaints an                          | d Other In                    | itiating I                    |                   | 110       |                    |                     |           |               |          |                       |              |
| 20-07-00000 M                          | 011011101                     | ASSELLA                       | COLF INNOL        |           |                    |                     |           |               |          |                       |              |
| THIRD PARTY                            | COMPLAIN                      | T against                     | CREDIT CO         | RP, USA,  | filed by ASSE      | TACCEPTANCE         | LLC.(I    | aw1, )        |          |                       |              |
|                                        |                               |                               |                   |           |                    |                     |           |               |          |                       |              |
| Attention!! Pressi                     | ng the NEXI                   | f button or                   | a this screen o   | ommits ti | his transaction. \ | iou will have no fu | urther of | oportunity to | modify ( | this transaction if y | ou continue. |
| Source Document<br>C:\fakepath\Third \ | Path (for con<br>Party Compla | <i>firmation</i><br>int.pdf p | only):<br>ages: 1 |           |                    |                     |           |               |          |                       |              |
|                                        |                               |                               |                   |           |                    |                     |           |               |          |                       |              |
| ~                                      |                               |                               |                   |           |                    |                     |           |               |          |                       |              |

ECF opens the Notice of Electronic Filing screen. The notice displays the case caption, case number, docket text and document number. The notice also displays the names of the persons who will be notified electronically and who will not be notified electronically.

| SECF                                                                                                    | C <u>i</u> vil                                                                                 | •                                                         | Crimi <u>n</u> al                                               | •                            | Query                                          | <u>R</u> eports                    | •         | <u>U</u> tilities | • |
|----------------------------------------------------------------------------------------------------|------------------------------------------------------------------------------------------------|-----------------------------------------------------------|-----------------------------------------------------------------|------------------------------|------------------------------------------------|------------------------------------|-----------|-------------------|---|
| Complaints and C<br>2:20-cv-00003 MOR                                                                                                    | <b>Other Init</b><br>GANS v. A                                                                 | iating Do                                                 | cuments<br>CEPTANCE                                             | <u>, LLC</u>                 |                                                |                                    |           |                   |   |
|                                                                                                    |                                                                                                |                                                           |                                                                 |                              |                                                | United S                           | States D  | District Court    |   |
|                                                                                                    |                                                                                                |                                                           |                                                                 |                              |                                                | Eastern Di                         | istrict o | of Pennsylvania   | 1 |
| Notice of Electronic                                                                                                    | Filing                                                                                         |                                                           |                                                                 |                              |                                                |                                    |           |                   |   |
| The following transactiCase Name:MCase Number:2Filer:ADocument Number:2Docket Text:THIRD PARTY COMI2:20-cv-00003 Notice I                      | on was ente<br>IORGANS<br>: <u>20-cv-0000</u><br>.SSET ACC<br><b>PLAINT a</b> g<br>has been el | ered by law:<br>v. ASSET A<br>03<br>CEPTANCE<br>gainst CR | 1, on 3/26/20<br>ACCEPTAN<br>, LLC<br>EDIT CORF<br>y mailed to: | 20 at 1<br>CE, LL<br>P, USA  | 0:34 AM EDT and f<br>.C<br>, filed by ASSET.   | iled on 3/26/2020<br>ACCEPTANCE, I | LLC.(Ia   | aw1, )            |   |
| law1 ray_gilchrist@j                                                                                                    | paed.uscou                                                                                     | rts.gov                                                   |                                                                 |                              |                                                |                                    |           |                   |   |
| 2:20-cv-00003 Notice                                                                                                    | will not be                                                                                    | electronica                                               | lly mailed to                                                   | D:                           |                                                |                                    |           |                   |   |
| The following documer                                                                                                    | nt(s) are ass                                                                                  | ociated with                                              | h this transac                                                  | tion:                        |                                                |                                    |           |                   |   |
| Document description<br>Original filename:n/a<br>Electronic document \$<br>[STAMP dcecfStamp_I<br>[a57af4532aa9aa1d37b<br>11d8a4aa69547a2c387] | :Main Doc<br>Stamp:<br>D=1001600<br>b75506b28<br>15328489at                                    | ument<br>0548 [Date=<br>10d4cd43c4<br>bebad4e046          | =3/26/2020]  <br>42b49e88088<br>9a02f8aacde                     | [FileNu<br>80fa18c<br>1395e6 | umber=126441-0]<br>198b83688e133c9<br>5c3298]] |                                    |           |                   |   |

#### Filing a Third Party Complaint within an Answer to a Complaint

If an answer to a complaint is being filed, and contains a third party complaint, filers should use the **Answers to Complaints** event. The allows the answer to the complaint and the third party complaint to be filed simultaneously. The following screen will appear and a check mark should be placed in the third party complaint box. See figure below.

| SECF               | C <u>i</u> vil          | •                | Crimi <u>n</u> al | •            | Query       |
|--------------------|-------------------------|------------------|-------------------|--------------|-------------|
| Answers to Co      | mplaints                |                  |                   |              |             |
| 2:20-cv-00003 M    | DRGANS v. A             | SSET /           | ACCEPTANCE        | <u>, LLC</u> |             |
| Does this filing i | nclude a <b>count</b>   | terclaim         | ? (If yes, click  | on the b     | oox)        |
| Does this filing i | nclude a <b>cro</b> ss- | -claim ?         | (If yes, click on | the box      | x)          |
| Does this filing i | nclude a third          | - <b>party</b> c | omplaint? (If ye  | s, click     | on the box) |
| Answer             |                         |                  |                   |              |             |
| Next Clear         |                         |                  |                   |              |             |

CM/ECF will take you to the **Search for a Party** screen, where the third party defendant(s) can be added.

| SECF                                                        | Cįvil                    | •          | Criminal                                                                                            | - <u>Q</u>                    | uery                   | Reports                            | - | Utilities | • |
|-------------------------------------------------------------|--------------------------|------------|----------------------------------------------------------------------------------------------------|-------------------------------|------------------------|------------------------------------|---|-----------|---|
| Complaints and Other Initiating Documents                   |                          |            |                                                                                                    |                               |                        |                                    |   |           |   |
| 2:20-cv-00003 MORGANS v. ASSET ACCEPTANCE, LLC              |                          |            |                                                                                                    |                               |                        |                                    |   |           |   |
| Pick Party                                                  |                          |            | Select from the following list the party(s) against whom you are filing this Third-Party Complaint. |                               |                        |                                    |   |           |   |
| Collapse All<br>ASSET ACCEPTANCE, LI<br>⊛KELCY MARIE MORGAN | Exca<br>LC dft<br>IS pla | Expand All | Selec                                                                                               | t the Party:                  | OR                     | Select a Group:                    |   |           |   |
|                                                             |                          |            | ASSET A<br>MORGAN                                                                                   | CEPTANCE, LL<br>S, KELCY MARI | LC [dft] ▲<br>IE [pla] | No Group                           |   |           |   |
|                                                             |                          |            |                                                                                                    |                               |                        | <ul> <li>All Defendants</li> </ul> |   |           |   |
|                                                             |                          |            |                                                                                                    |                               |                        | All Plaintiffs                     |   |           |   |
|                                                             |                          |            |                                                                                                    |                               | All Parties            |                                    |   |           |   |
|                                                             |                          |            |                                                                                                    | ¥                             |                        |                                    |   |           |   |
|                                                             |                          |            | Next                                                                                                | lear New Party                | $\triangleright$       |                                    |   |           |   |

After the third party defendant(s) are added the filer will continue the process of filing the answer to the complaint until they are taken to the Notice of Electronic Filing screen.

#### After the Third Party Complaint is filed

The Clerk's Office will review the pleading for accuracy and correct any errors. If necessary, and in accordance with the Federal Rules of Civil Procedure, summons will be issued. If you encounter any issues during filing, please e-mail <u>PAED\_clerksoffice@paed.uscourts.gov</u> for assistance.